# 【系统封装】推广软件注意事项

封装方式

1. 预安装

2. 启动安装(推荐使用)

软件支持

注意事项

预安装

启动安装

正确性检测

工具说明

使用说明

检测失败

技术支持

## 封装方式

目前有钱联盟平台上常见的【封装系统推广软件】方式有【2种】,平台建议您首选【第2种】封装 方式。

### 1. 预安装

意思是提前把要推广的软件【安装】到母盘系统。然后制作镜像(如ghost, wim, esd)。制作好 的镜像文件去分发(比如放在自己网站,放在网盘)提供给别人下载

### 2. 启动安装(推荐使用)

不提前安装软件。在系统安装过程完成,首次进入桌面后,通过脚本(例如批处理)的方式调用软 件安装包进行【软件安装】。

## 软件支持

- 如图所示,请根据你选择的【封装方式】进行查看,务心确认软件支持的封装方式,别用错了!
   否则【不能统计安装量】
- 2. 【启动安装】方式,安装软件时电脑【必须处于"联网"】状态!若安装时无网络则无法统计【安装量】

| 软件名称        | 预安装 | 启动安装      |
|-------------|-----|-----------|
| 360安全卫士     | 支持  | 支持        |
| 360安全卫士 极速版 | 支持  | 支持        |
| 360安全浏览器    | 支持  | 支持        |
| 360杀毒       | 支持  | 支持        |
| 360压缩       | 支持  | 支持        |
| 爱奇艺         | 支持  | 支持        |
| WPS         | 支持  | 支持        |
| 360极速浏览器    | 否   | 支持(需联网安装) |
| 360极速浏览器 X  | 否   | 支持(需联网安装) |
| 360游戏大厅     | 否   | 支持(需联网安装) |
| 手心输入法       | 否   | 支持(需联网安装) |

## 注意事项

### 预安装

- 1. 支持【预先安装到系统里面】的软件包括:
  - a. 360安全卫士 普通版
  - b. 360安全卫士 极速版
  - c. 360安全浏览器
  - d. 360杀毒
  - e. 360压缩
  - f. 爱奇艺

g. WPS

- 上述未提到【支持预先安装】的软件,例如:手心输入法,360游戏大厅,极速浏览器(X)请使用
   【第二种封装方式】!并且,这些软件在安装时电脑【必须联网】!否则不能统计安装量
- 3. 封装系统制作【母盘】时,从360软件开始安装直至最后制作母盘镜像文件。全过程【必须
   断网】!中间【禁止联网】。否则可能会导致安装量统计异常
- 4. 360安全浏览器不能【单独存在】,预安装安全浏览器的话,必须同时安装【360安全卫士】!
- 5. 安装软件时如果选择了【自定义】安装,必须手动的勾选上【加入用户体验计划】,否则不能统计 推广量!

|   |      |                                                |                                                          |                           | _ ×  |
|---|------|------------------------------------------------|----------------------------------------------------------|---------------------------|------|
|   |      | 360                                            | 安全浏览                                                     | 5器13                      |      |
| Γ | 安装位置 | C:\Users\guoshuang\                            | AppData\Roaming                                          | C:10.97G                  | 浏览   |
|   |      | <ul><li>✓ 设为默认浏览器</li><li>✓ 添加到系统任务栏</li></ul> | <ul> <li>✓ 设置360导航为1</li> <li>□ 加入用户体验计划     </li> </ul> | E页<br>別 <mark>了解洋情</mark> |      |
|   |      | ✔ 添加到桌面快捷方式                                    |                                                          | 返回                        | 立即安装 |
|   |      |                                                | X                                                        |                           |      |

### 启动安装

- 1. 这种方式一般都是直接使用脚本(批处理)调用【集合包】
- 2. 集合包文件(CPInstaller+345271+n1ba59de89a.exe)存放的位置【没有要求】,随便
- 3. 【**禁止】使用自制的程序去调用【集合包】**。例如:你(找人)写了个软件安装 工具(a.exe),然后用这个【a.exe】去运行集合包进行软件安装。
- 4. 使用脚本(批处理)方式调用集合包,脚本推荐放在

【C:\ProgramData\Microsoft\Windows\Start Menu\Programs\StartUp】文件夹。

5. 脚本内容如下, 脚本内集合包的文件名, 必须! 使用双引号括起来!

#### Install360.bat 1 @echo off REM 注意: 你自己把第5行这个集合包的名字, 修改为你自己的! ! ! ! 不能直接用我的! 2 REM 注意:集合包EXE文件,我放在了C盘的【soft】文件<u>夹里。如果你放别的地方,自己改路径!</u>具 3 体存放的位置没有要求。随便放 REM 集合包完整路径, 必须有双引号! 4 "C:\soft\CPInstaller+276570+n049d140d9a.exe" /S 5 REM 下面这个命令,是让这个批处理文件,执行完毕后把自己删除掉 6 del %0 7

## 正确性检测

### 工具说明

- 1. 提供一款推广软件在安装后,是否【安装正确】,是否能够【正确统计安装量】的【工具软件】
- 此工具是一款【正确性检测工具】,用于针对【封装系统】的场景,对系统内安装的【推广软件】
   是否安装正确进行检测。确保你封装的推广软件能够正常统计,进而后续被使用后产生收益。
- 此工具采用【Python编程语言】编写,属于个人工具,非官方产品。无法申请360官方加白,所以 会被【360安全卫士】等安全产品【误报】,如果你不放心可以选择【不使用】
- 4. 使用前,请务必【退出】安全软件!
- 5. 下载地址: 链接: https://pan.baidu.com/s/1BWjTMEBe8gsYmWQO2yjb1g?pwd=7f7g

| 返回上一级   全部文件 > 系统封装 > 常用工具软件          |       |
|---------------------------------------|-------|
|                                       | 大小    |
| □                                     | -     |
| □ 1 10 小鱼儿yr系统封装优化;2 置辅助工具V2.11.4.zip | ЗМ    |
| □ 📴 微软常用运行库合≇2022(10.21) 十月版.zip      | 66.2M |
| □ T 软/+说明.bxt                         | 434B  |
| □ □ 【系统封装】推广软件正确性检测工具.exe             | 6.5M  |
| DirectX9.0c.exe                       | 13.2M |

### 使用说明

1. 针对系统封装,工具支持【2种】封装场景的检测:

a. 部署环境:就是封装前按【Ctrl+Shift+F3】进入的那个场景。在此场景下你安装推广软件后,

可以运行工具进行【正确性检测】

- b. 真实系统环境:你封装完成的系统,找台电脑去安装。**安装完系统进了【桌面】,(除了360安** 全卫士)先别启动其他软件,直接用这个工具来检测。
- 2. 使用步骤:
  - a. 注意!别用你封装系统时候的那台电脑(或者虚拟机)去安装测试。换一台其他电脑!
  - b. 运行工具。右键!以管理员身份运行!
  - c. 针对你要检测的【场景】,输入数字【1】或者【2】回车

| 📶 🚰 C:\Users\Administrator\Desktop\【推广软件】正确性检测工具.exe                                |  |
|-------------------------------------------------------------------------------------|--|
| 【進序》选择当前系统环境类型:<br>正确述 1.系统【部署】环境  (系统封装之前进入的【部署】环境)<br>2.真实系统环境  (安装好的系统,测试软件是否正常) |  |
| 输入1或者2回车: 1                                                                         |  |
|                                                                                     |  |
|                                                                                     |  |
|                                                                                     |  |

d. 输入你在有钱联盟平台上的【用户ID】,回车。不知道的话在这里查看: https://youqian.360.cn/personalinfo.html

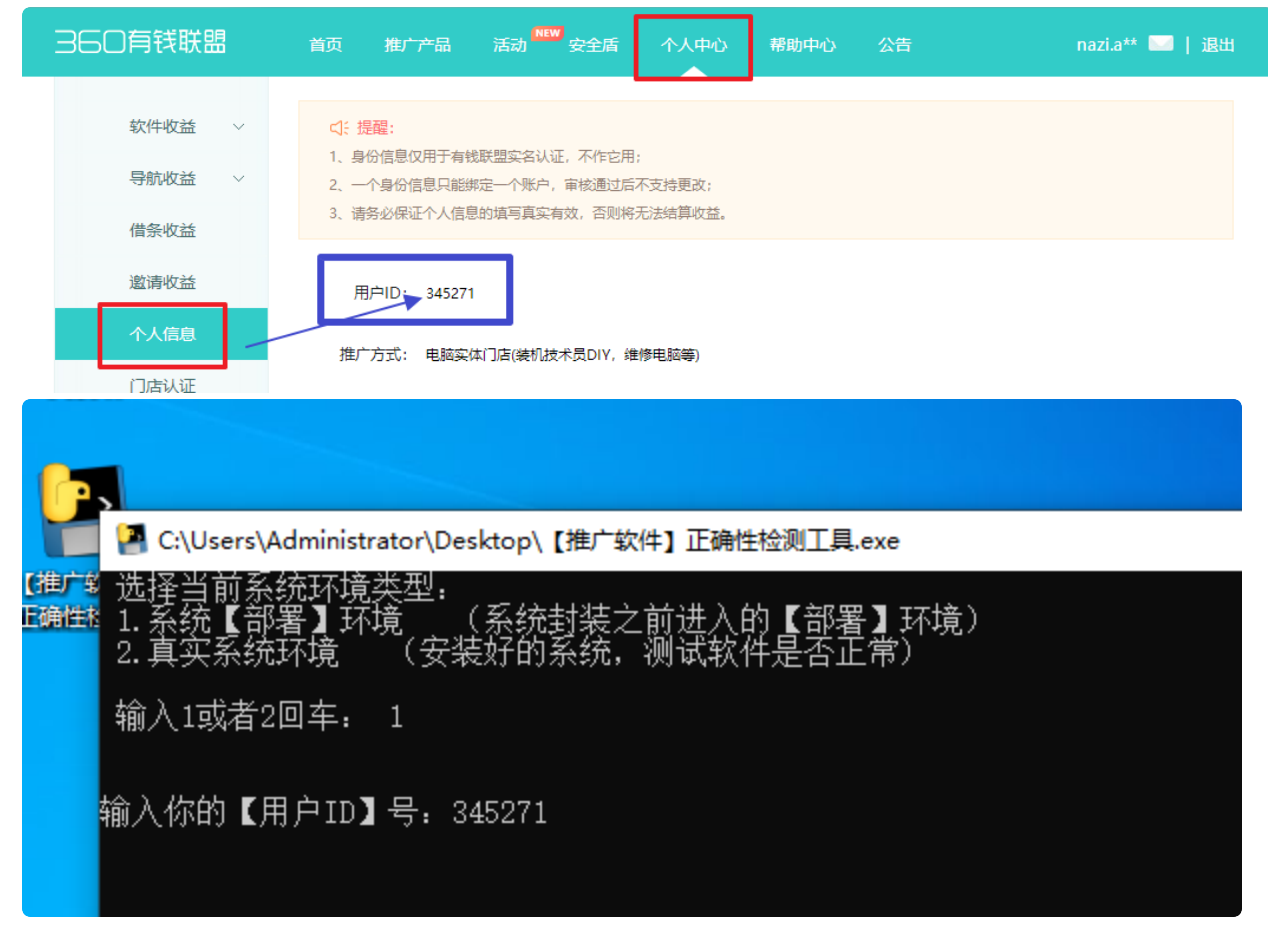

e. 回车后工具就会开始检测: 你安装的360推广软件是否【正确】

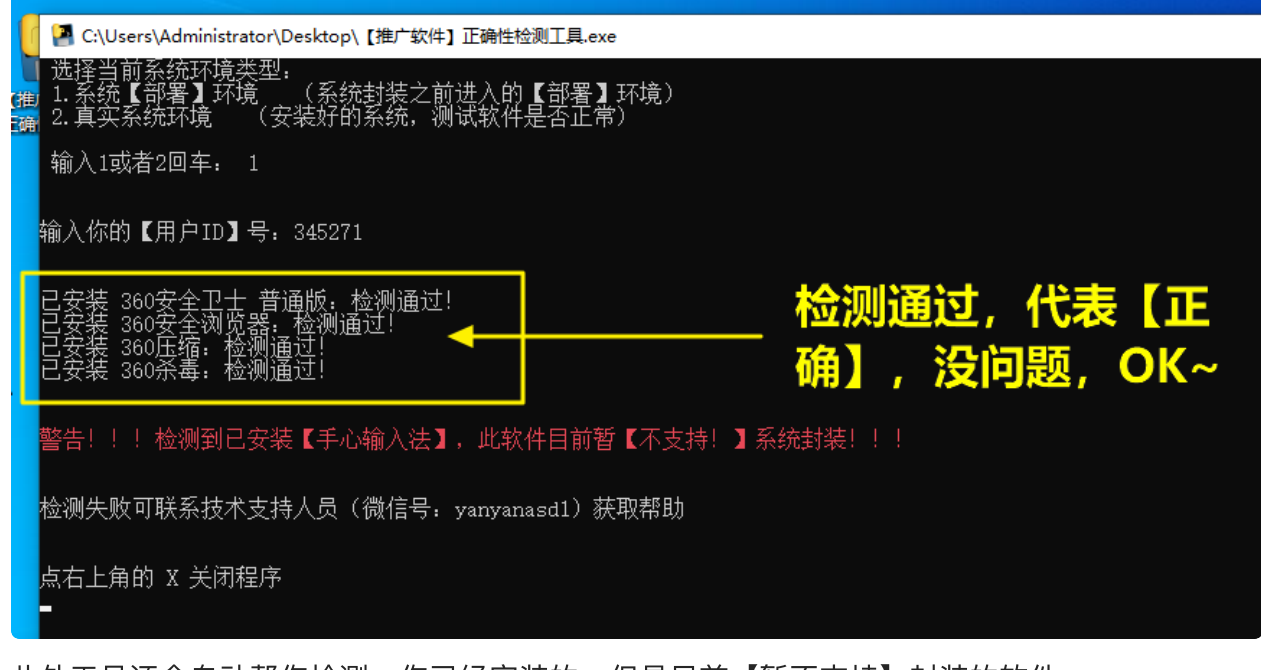

f. 此外工具还会自动帮你检测:你已经安装的,但是目前【暂不支持】封装的软件。

警告!!! 检测到已安装【手心输入法】,此软件目前暂【不支持!】系统封装!!!

g. 点击窗口【右上角】的X,关闭窗口就行。

### 检测失败

1. 如果你的某个软件提示你:检测失败。工具会在【%WINDIR%\Setup】目录下产生一个【错误日志】文件。以你【用户ID】为文件名的

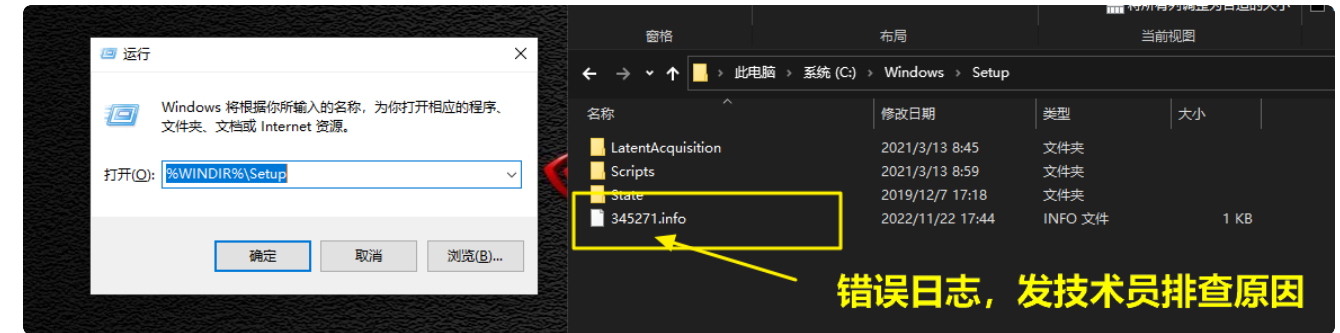

2. 把这个文件发给技术支持客服, 会帮你排查具体失败原因

## 技术支持

- 1. 如需技术支持,可扫码添加人工服务微信
- 2. 人工服务在线时间:工作日周一 —— 周五, 10:00 —— 19:00

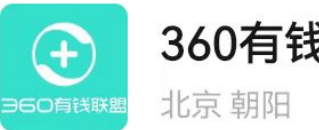

## 360有钱联盟技术支持

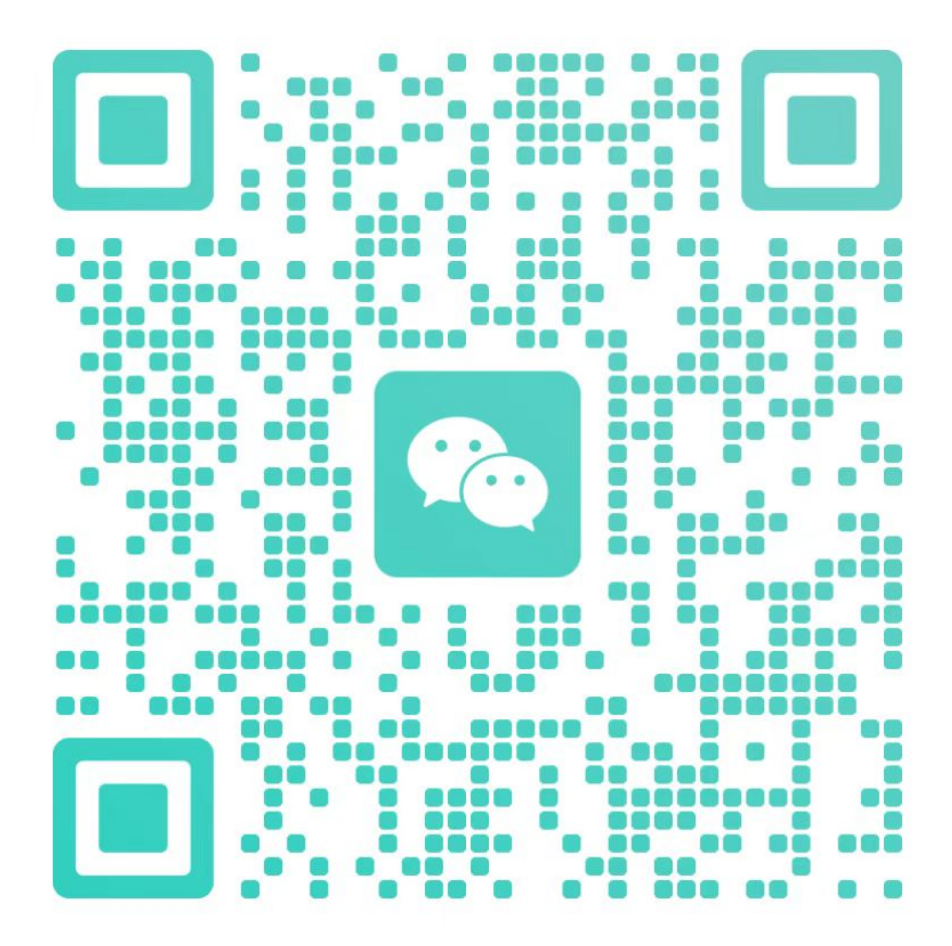

扫一扫上面的二维码图案,加我为朋友。